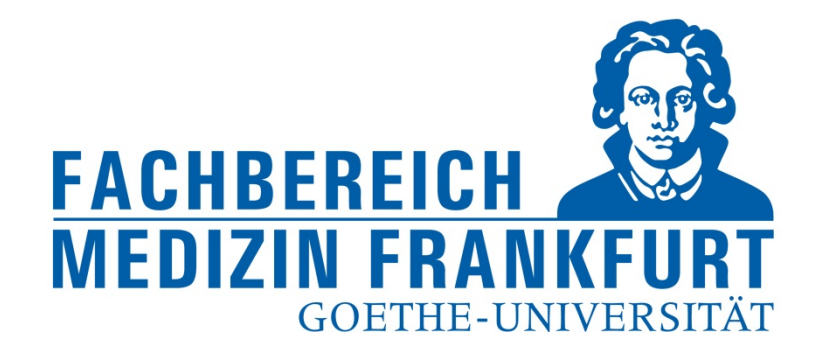

# Erstellen von Berichten mit FACT SCIENCE

FACT Web App

https://factweb.kgu.de/FProfil-Uni-Frankfurt/FProfil/wicket/page?7#

Dr. Andrea Kinner – Forschungsreferat – Fachbereich Medizin der Goethe-Universität – Februar 2018

1

### Ansicht des Startbildschirms

#### oberer Navigationsblock

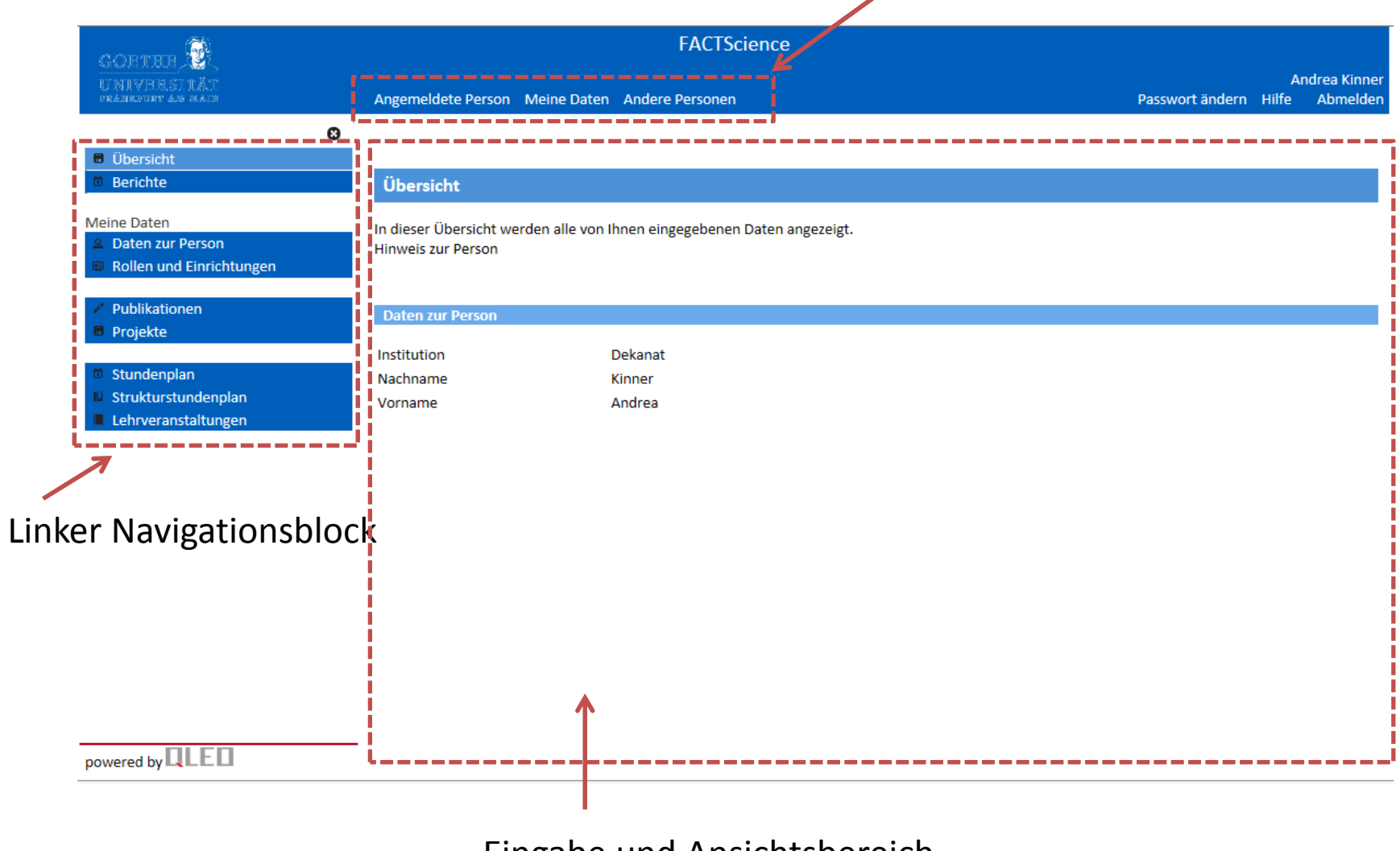

Eingabe und Ansichtsbereich

## Erstellen des Jahresberichts für die Einrichtung

--> In der Startansicht bleiben (Angemeldete Person);

--> Berichte im linken Navigationsblock anwählen

| CORTHER 🚱                                                                             |                                              | FACTScience                                       |                 |             |                          |
|---------------------------------------------------------------------------------------|----------------------------------------------|---------------------------------------------------|-----------------|-------------|--------------------------|
| UNIVERSIA<br>UNIVERSIA<br>PRESERVER AN ASSO                                           | Angemeldete Person                           | Meine Daten Andere Personen                       | Passwort ändern | Aı<br>Hilfe | ndrea Kinner<br>Abmelden |
| 8                                                                                     |                                              |                                                   |                 |             |                          |
| <ul> <li>Übersicht</li> <li>Berichte</li> </ul>                                       | Übersicht                                    |                                                   |                 |             |                          |
| Meine Daten<br>Daten zur Person<br>Rollen und Einrichtungen                           | In dieser Übersicht we<br>Hinweis zur Person | rden alle von Ihnen eingegebenen Daten angezeigt. |                 |             |                          |
| <ul> <li>Publikationen</li> <li>Projekte</li> </ul>                                   | Daten zur Person                             |                                                   |                 |             |                          |
| <ul><li>Stundenplan</li><li>Strukturstundenplan</li><li>Lehrveranstaltungen</li></ul> | Institution<br>Nachname<br>Vorname           | Dekanat<br>Kinner<br>Andrea                       |                 |             |                          |

### Erstellen des Jahresberichts für die Einrichtung

- --> Berichte im linken Navigationsblock anwählen
- --> Im Eingabe und Ansichtsbereich den "Jahresbericht zur Einrichtung" unter "Berichte zur Funktion Forschungsbeauftragter eigene Einrichtung" wählen

|                                                                              | FACTScience                                                                                                    |                 |             |                         |
|------------------------------------------------------------------------------|----------------------------------------------------------------------------------------------------|-----------------|-------------|-------------------------|
| UNIVERSIA<br>UNIVERSIA                                                       | Angemeldete Person Meine Daten Andere Personen                                                                                                    | Passwort ändern | An<br>Hilfe | drea Kinner<br>Abmelden |
| 8                                                                            |                                                                                                    |                 |             |                         |
| <ul><li>Übersicht</li><li>Berichte</li></ul>                                 | Berichte zur Person                                                                                                    |                 |             |                         |
| Meine Daten<br>Daten zur Person<br>Rollen und Einrichtungen<br>Dublikstionen | <ul> <li>Alle Publikationen einer Person</li> <li>Alle Publikationsleistungen einer Person</li> <li>Bestätigte Publikationsleistungen einer Person</li> <li>Bestätigte Publikationsleistungen einer Person</li> <li>Bestätigte Publikationsleistungen einer Person</li> </ul> |                 |             |                         |
| Projekte                                                                     |                                                                                                    |                 |             |                         |
| <ul> <li>Stundenplan</li> <li>Strukturstundenplan</li> </ul>                 | Berichte zur Funktion Forschungsbeauftragter eigene Einrichtung in Dekanat                                                                                                    |                 |             | i                       |
| Lehrveranstaltungen                                                          | <ul> <li>Jahresbericht zur Einrichtung</li> <li>Alle Publikationen einer Einrichtung</li> <li>Bestätigte Publikationen einer Einrichtung</li> <li>Bestätigte Publikationsleistungen einer Einrichtung max 100 %</li> <li>Lehrleistungen zur Einrichtung</li> </ul>            |                 |             |                         |

### Erstellen des Jahresberichts für die Einrichtung

- --> Berichte im linken Navigationsblock anwählen
- --> Im Eingabe und Ansichtsbereich den "Jahresbericht zur Einrichtung" unter "Berichte zur Funktion Forschungsbeauftragter eigene Einrichtung" wählen
- --> Berichtsjahr und gegebenenfalls den Publikationstyp aus wählen Bericht erstellen

| GORTHR 🚱                                                     | Jahresbericht zur Einrichtung                                                                                | ×                               |
|--------------------------------------------------------------|----------------------------------------------------------------------------------------------------|---------------------------------|
| UNIVERSITÄT<br>pränkfurt än hain                             | Ausführung Bericht Jahresbericht zur Einrichtung                                                             | Andrea Kinner<br>Hilfe Abmelden |
| Übersicht                                                    | Füllen Sie bitte die nötigen Eingaben zum Bericht aus und drücken dann die Schaltfläche "Bericht erstellen". |                                 |
| Berichte                                                     | Aktuelles Jahr 2018 Berichtsjahr wählen                                                                      |                                 |
| Meine Daten<br>Daten zur Person                              | Bericht erstellen (Abbrechen)                                                                                |                                 |
| Rollen und Einrich                                           | Der Bericht erscheint im neuen Tab                                                                           |                                 |
| <ul><li>Publikationen</li><li>Projekte</li></ul>             |                                                                                                    |                                 |
| Stundenplan                                                  |                                                                                                    |                                 |
| <ul><li>Strukturstundenp</li><li>Lehrveranstaltung</li></ul> |                                                                                                    |                                 |
|                                                              |                                                                                                    |                                 |
|                                                              |                                                                                                    |                                 |
|                                                              |                                                                                                    |                                 |
|                                                              |                                                                                                    |                                 |
|                                                              |                                                                                                    |                                 |
|                                                              |                                                                                                    |                                 |

# Allgemeine Information zu den Berichten – zur Person

Gewünschten Bericht durch Klick auf das "Papier-Icon" auswählen

| GORTHUR<br>UNIVERSITÄT<br>PRANKHUV AN PALM                                                | FACTScience<br>Angemeldete Person Meine Paten Andere Personen                                                                                                    | Passwort ändern | Andrea Kinner<br>Hilfe Abmelden |
|-------------------------------------------------------------------------------------------|----------------------------------------------------------------------------------------------------|-----------------|---------------------------------|
| <ul><li>Übersicht</li><li>Berichte</li></ul>                                              | Bericht zur Person                                                                                                    |                 |                                 |
| Meine Daten                                                                               | <ul> <li>Alle Publikationen einer Person</li> <li>Alle Publikationsleistungen einer Person</li> <li>Bestätigte Publikationen einer Person</li> <li>Bestätigte Publikationsleistungen einer Person</li> <li>Bestätigte Publikationsleistungen einer Person ohne Anteil u. IF</li> </ul>                                                                                                    |                 |                                 |
| <ul> <li>Stundenplan</li> <li>Strukturstundenplan</li> <li>Lehrveranstaltungen</li> </ul> | Berichte zur Funktion Forschungsbeauftragter eigene Einrichtung in Dekanat         Image: State State Sta |                 |                                 |

- 1 alle Publikationen, die in FACT hinterlegt sind
- 2 alle Publikationen aus FACT mit IF und eigenem Publikationsanteil
- 3 Publikationen aus FACT die im Zuge der LOM durch das Forschungsreferat bestätigt wurden
- 4 Publikationen aus FACT die im Zuge der LOM durch das Forschungsreferat bestätigt wurden mit IF und eigenem Publikationsanteil
- 5 Publikationen aus FACT die im Zuge der LOM durch das Forschungsreferat bestätigt wurden mit IF des Journals (ohne Berechnung des Publikationsanteils)

# Allgemeine Information zu den Berichten – zur Einrichtung

Gewünschten Bericht durch Klick auf das "Papier-Icon" auswählen

| GOETHUR<br>UNIVERSITÄT<br>PRANKENNY AN DALLA                                              | FACTScience<br>Angemeldete Person Meine Daten Andere Personen                                                                                                    | Passwort ändern | Andrea Kinner<br>Hilfe Abmelden |  |  |
|-------------------------------------------------------------------------------------------|----------------------------------------------------------------------------------------------------|-----------------|---------------------------------|--|--|
| Übersicht     Berichte                                                                    | Berichte zur Person                                                                                                    |                 |                                 |  |  |
| Meine Daten<br>Daten zur Person<br>Rollen und Einrichtungen<br>Publikationen<br>Projekte  | <ul> <li>Alle Publikationer einer Person</li> <li>Alle Publikationsleistungen einer Person</li> <li>Bestätigte Publikationsleistungen einer Person</li> <li>Bestätigte Publikationsleistungen einer Person</li> <li>Bestätigte Publikationsleistungen einer Person ohne Anteil u. IF</li> </ul>                                                                                                    |                 |                                 |  |  |
| <ul> <li>Stundenplan</li> <li>Strukturstundenplan</li> <li>Lehrveranstaltungen</li> </ul> | B       chte zur Funktion Forschungsbeauftragter eigene Einrichtung in Dekanat         1       Image: Image: |                 |                                 |  |  |

- 1 Die Texte zum Jahresbericht sowie alle Publikationen aus dem gewählten Jahr mit Unterstreichung der Publikationsbeiträge
- 2 alle Publikationen mit Unterstreichung der Publikationsbeiträge für den gewählten Zeitraum
- 3 Publikationen aus FACT die im Zuge der LOM für den gewählten Zeitraum durch das Forschungsreferat bestätigt wurden
- 4 Publikationen aus FACT die im Zuge der LOM durch das Forschungsreferat bestätigt wurden mit IF und berechnetem Publikationsanteil = Bewertung
- 5 Lehrleistungen zur Einrichtung werden für die LOM nicht mehr erfasst!